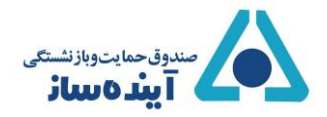

## پیشخوان خدمات الکترونیکی صندوق حمایت و بازنشستگی آینده ساز

به پیشخوان خدمات الکترونیکی صندوق حمایت و بازنشستگی آینده ساز خوش آمدید.

لطفا قبل از ورود به سامانه جهت تكميل اطلاعات هويتي خود و افراد تحت تكفل به نكات ذيل توجه فرماييد:

۱- در صورتیکه اطلاعات کاربری شما برای سامانه قابل شناسایی نبوده و ورود به سیستم برای شما امکان پذیر نیست با تلفن
 پشتیبانی (۱۰-۲۲۹۱۳۰) تماس حاصل فرمایید؛

۲- اطلاعات هویتی خود و افراد تحت تکفل را در دسترس داشته باشید؛

 ۳- شماره تلفن همراهی که در سامانه ثبت و تایید می نمایید بعنوان تلفن شخصی شما تلقی و کلیه اطلاع رسانی ها از طریق همین شماره صورت خواهد گرفت؛

۴- اسکن عکس پرسنلی، کارت ملی و صفحات شناسنامه خود و افراد تحت تکفل را با حجم کمتر از ۵۰۰ کیلوبایت در دسترس داشته باشید؛

۵- توجه فرمایید فرزندان دختر بالای ۲۰ سال به شرط تجرد در لیست افراد تحت تکفل قرار می گیرند و لازم است اسکن صفحه
 دوم شناسنامه در سامانه بارگذاری گردد؛

۶- همچنین برای فرزندان پسر مجرد بالای ۱۸ سال لازم است گواهی اشتغال به تحصیل بارگذاری گردد؛

۲- بعد از اتمام مراحل ثبت اطلاعات پیامک تایید ثبت برای شما ارسال شده و اطلاعات و مستندات شما توسط کارشناسان مربوطه کنترل و نتیجه آن از طریق پیامک به اطلاع شما خواهد رسید.

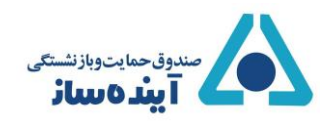

۱- برای شروع بر روی گزینه ورود به سامانه کلیک نمایید.

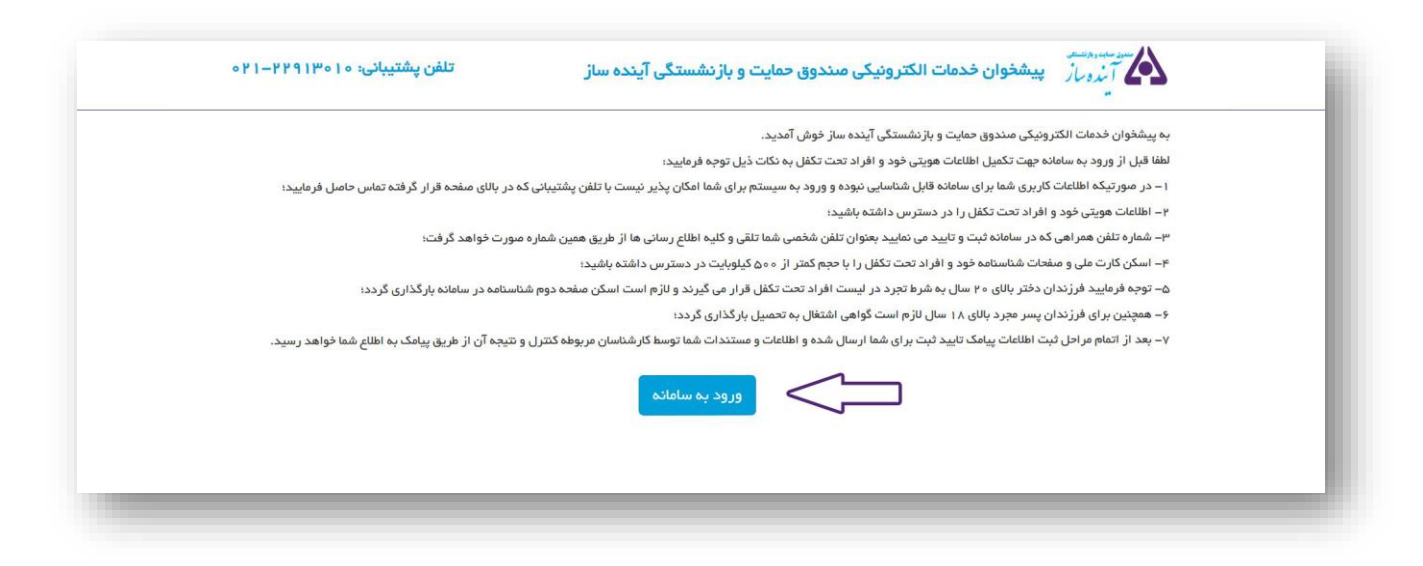

۲- جهت ورود به سامانه و اعلام مشخصات خود و افراد تحت تکفل، شماره عضویت، کد ملی و شماره تماس خود را وارد نمایید و بر روی گزینه ورود کلیک نمایید.

ت**وجه** : لطفا در وارد کردن شماره موبایل خود دقت فرمایید. از این پس این شماره به عنوان شماره تماس اصلی شما در سامانه صندوق آینده ساز شناخته شده و تمامی اطلاع رسانی ها از طریق این شماره انجام خواهد شد.

| کد عضویت                                                                                                    |                                                                                                    |                                                                                                    |                                                                                                    |
|----------------------------------------------------------------------------------------------------|----------------------------------------------------------------------------------------------------|----------------------------------------------------------------------------------------------------|----------------------------------------------------------------------------------------------------|
| کد ملی                                                                                                    | <b>.</b>                                                                                                    |                                                                                                    |                                                                                                    |
| شماره موبایل                                                                                                    | ۲                                                                                                    |                                                                                                    |                                                                                                    |
| شماره موبایل خود دقت<br>این شماره به عنوان شماره<br>سامانه مىندوق آینده ساز<br>ب اطلاع رسانی ها از طریق<br>بد شد. | لطفا در وارد کردن<br>فرمایید. از این پس ا<br>تماس املی شما در<br>شناخته شده و تمامی<br>این شماره انجام خواه        |                                                                                                    |                                                                                                    |
|                                                                                                    |                                                                                                    |                                                                                                    |                                                                                                    |
|                                                                                                    | کد ملی<br>شماره موبایل<br>این شماره به عنوان شماره<br>سامانه مىندوق آینده ساز<br>ب اطلاع رسانی ها از طریق<br>د شد. | <ul> <li>کدملی</li> <li>شماره موبایل</li> <li>فرمایید. از این پس این شماره موبایل خود دقت<br/>فرمایید. از این پس این شماره به عنوان شماره<br/>تماس املی شما در سامانه مندوق آینده ساز<br/>شناخته شده و تمامی اطلاع رسانی ها از طریق<br/>این شماره انجام خواهد شد.</li> </ul> | <ul> <li>کدملی</li> <li>کدملی</li> <li>شماره موبایل</li> <li>فرمایید. از این پس این شماره موبایل خود دقت<br/>فرمایید. از این پس این شماره به عنوان شماره<br/>تصاس املی شما در سامانه مندوق آینده ساز<br/>شناخته شده و تمامی اطلاع رسانی ها از طریق<br/>این شماره انجام خواهد شد.</li> </ul> |

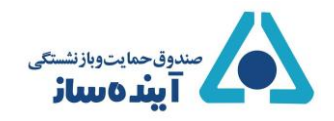

اگر بار اول است که میخواهید وارد شوید، ابتدا از شما خواسته میشود که شماره موبایل خود را تایید نمایید.

یک کد فعال سازی برای شماره همراه شما ارسال میشود آن را در کادر کد تایید وارد نمایید و گزینه تایید کد فعالسازی را بزنید.

|   |                                                 |                                               |                      | زی شمارہ موبایل             | فعال سا |
|---|-------------------------------------------------|-----------------------------------------------|----------------------|-----------------------------|---------|
|   |                                                 | ت باماد تفاريد                                | ارور مرافعاً کرد.    | ش السياليش ليليمه من و أن   |         |
|   |                                                 | فنی را ورد سید.                               | ده است. سته مد دری   | ماری به موجیل شده ارتخال می | 2010    |
|   |                                                 |                                               | line ba              |                             |         |
|   | ارسان دید فعان ساری<br>۱۱ ثانیه دیگر معتبر است. | •۲۱۱<br>نعالسازی بر ای شما ار سال شده و تا ۱۱ | سماره موبایل<br>کد ز |                             |         |
| Г | تایید کد فعالسازی                               |                                               | کد تایید             |                             |         |
| L |                                                 |                                               |                      |                             |         |
|   |                                                 |                                               |                      |                             |         |
|   |                                                 |                                               |                      |                             |         |

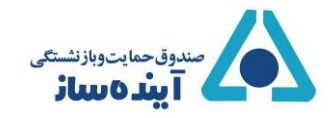

۳- بعد از ورود، شما به مرحله اطلاعات هویتی میرسید.

اطلاعات تمامی فیلد های موجود را درج کرده و سپس بر روی گزینه ثبت و ادامه کلیک نمایید.

قسمت های نام، نام خانوادگی، کد ملی و نام پدر غیر قابل تغییر بوده و اگر مشکلی در این قسمت وجود دارد با پشتیبانی تماس حاصل نمایید.

توجه فرمایید که درج اطلاعات تمامی فیلد ها الزامی باشد.

| - کد ء                           | – کد عضویت: 👘                    |              |                               | خر            |
|----------------------------------|----------------------------------|--------------|-------------------------------|---------------|
| اطلاعات هویتی مستندات اط         | ات اطلاعات تکمیلی افراد تحت تکفل |              |                               |               |
| اطلاعات هويتى                    |                                  |              |                               |               |
| درج اطلاعات تمامی فیلدهای این فر | یای این فرم الزامی می باشد.      |              |                               |               |
| ئام                              | نام خانوادگی                     | کد ملی       | نام پدر                       |               |
| طعمي المكانك                     | الدائي                           | cognition of | par.                          |               |
| شماره شناسنامه سری               | سريال شناسنامه جنسيت             | وضعيت تاهل   | وضعيت جسمانى                  | تعداد فرزندان |
| w (\$                            | سريال شناسنامه                   | ~            | ~ سالم                        | <b>\$</b>     |
| تاريخ تولد                       |                                  | تاريخ صدور   |                               |               |
| سال ۱۳۹۷ ~ ماه بهمن              | يهمن 🗸 روز 🗤 🗸                   | سال ۹۷       | ه يهمن 🗸 روز 👦 ۷              |               |
| محل تولد                         |                                  | محل مندور    |                               |               |
| ۔<br>استان <sub>تھران</sub>      | √ شهر تهران √                    | استان تهرا   | <ul> <li>شهر تهران</li> </ul> |               |
|                                  |                                  |              |                               |               |

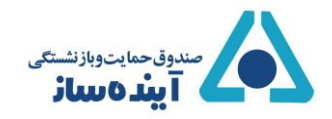

۵- در مرحله بعد از شما خواسته می شود تا اسکن عکس پرسنلی، کارت ملی و صفحات شناسنامه خود را با حجم کمتر از ۵۰۰ کیلوبایت بارگذاری نمایید.

ت**وجه**: بارگذاری تمامی تصاویر الزامی بوده و میبایست حجم تصاویر اسکن شده کمتر از ۵۰۰ کلیوبایت باشد.

بعد از بارگذاری تمامی تصاویر گزینهی ثبت و ادامه برای شما نمایان خواهد شد، روی آن کلیک کرده و به مرحله بعد بروید.

| – کد عضویت:                                                                                                    | خروج                                                                                                    |
|----------------------------------------------------------------------------------------------------|----------------------------------------------------------------------------------------------------|
| اطلاعات هویتی مستندات اطلاعات تکمیلی افراد تحت تکفل                                                                     |                                                                                                    |
| مستندات                                                                                                    |                                                                                                    |
| بار گذاری تمامی تمناویر الزامی می باشد.                                                                                 |                                                                                                    |
| عکس پرسنلی (حجم حداکثر ۵۵۵ کیلوبایت)<br>No file selected. <b>Browse</b><br>آپلود عکس پرسنلی                             | تمویر کارت ملی – رو (حجم حداکثر ۵ ۵۵ کیلوبایت)<br>No file selected <b>Browse</b><br>آپلود تصویر کارت ملی           |
| تصویر شناسنامه – صفحه اول (حجم حداکثر ۵۰۵ کیلوبایت)<br>No file selectedBrowse<br>آپلود تصویر صفحه اول شناسنامه          | تصویر شناسنامه – مىفحە دوم (حجم حداکثر ٥ ٥ ۵ کیلوبایت)<br>No file selectedBrowse<br>آپلود تصویر مىفحە دوم شناسنامە |
| تصویر شناسنامه – صفحه سوم (حجم حداکثر ۵۰۵ کیلوبایت)<br>No file selected. <b>Browse</b><br>آپلود تصویر صفحه سوم شناسنامه |                                                                                                    |

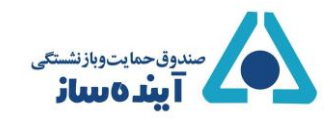

۶- در این مرحله اطلاعات تکمیلی خود را وارد نمایید و سپس بر روی گزینه ثبت و ادامه کلیک کرده تا وارد مرحله آخر شوید.

**توجه** : درج موارد ستاره دار الزامی میباشد.

| ـــ كد عف                          | عضويت: المحمد المحمد المحمد المحمد المحمد المحمد المحمد المحمد المحمد المحمد المحمد المحمد المحمد المحمد المحم |                   | خرو                  |
|------------------------------------|----------------------------------------------------------------------------------------------------|-------------------|----------------------|
| اطلاعات هویتی مستندات اطلا         | طلاعات تكميلى أفراد تحت تكفل                                                                                   |                   |                      |
| اطلاعات تكميلي                     |                                                                                                    |                   |                      |
| درج موارد ستاره دار الزامی می باشد | شد.                                                                                                    |                   |                      |
| مقطع تحصيلي ،                      | رشتہ تحصیلی 🔹                                                                                                  |                   |                      |
| زیر دیپلم                          | <ul> <li>رشته تحصیلی</li> </ul>                                                                                |                   |                      |
| تلفن ثابت 🔹                        | تلفن همراه 🖡                                                                                                   | تلفن تماس ضروری 🔹 | ايميل                |
| همراه با کد شهر                    |                                                                                                    | تلفن تماس ضرورى   | ايميل                |
| نشانی 🔹                            |                                                                                                    |                   | کد پستی 🖡            |
| نشانی                              |                                                                                                    |                   | کد پستی              |
|                                    |                                                                                                    |                   | E.                   |
|                                    |                                                                                                    |                   | Contraction (Action) |
|                                    |                                                                                                    |                   | لبت و ادامه          |
|                                    |                                                                                                    |                   |                      |

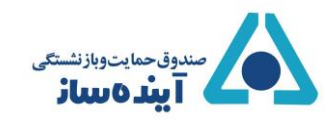

۷- در این مرحله، لیست افرادی که تحت تکفل شما میباشند برای شما نمایش داده میشود و شما تنها نیاز است که بر روی گزینه ویرایش کلیک کرده و اطلاعات اشخاص را بروزرسانی نمایید.

توجه فرمایید فرزندان دختر بالای ۲۰ سال به شرط تجرد در لیست افراد تحت تکفل قرار می گیرند و لازم است اسکن صفحه دوم شناسنامه در سامانه بارگذاری گردد. همچنین برای فرزندان پسر مجرد بالای ۱۸ سال لازم است گواهی اشتغال به تحصیل بارگذاری گردد.

اگر در لیست افراد تحت تکفل، فردی وجود ندارد می توانید با کلیک بر روی گزینه افزودن فرد تحت تکفل، مشخصات فرد را که تحت تکفل شما میباشند وارد نمایید.

| - كد عضويت:<br>للاعات هويتى مستندات الملاعات تكميلى افراد تحت تكفل<br>فراد تحت تكفل<br>افزودن فرد تحت تكفل | م ایروپار پیشخوان خدمات اندیرونیدی میدوی خمایت و برنسستدی اینده سار<br>* |                          |
|----------------------------------------------------------------------------------------------------|--------------------------------------------------------------------------|--------------------------|
| للعات مویتی مستندات اطلاعات تکمیلی افراد تحت تکفل<br>فراد تحت تکفل<br>افزودن فرد تحت تکفل                  | – کد عضویت:                                                              | ثبت نهایی اطلاعات 🛛 خروج |
| فراد تحت تكفَل<br>افزودن فرد تحت تكفَل                                                                     | عات هویتی مستندات اطلاعات تکمیلی افراد تحت تکفل                          |                          |
| افزودن فرد تحت تكفل                                                                                        | اد تحت تكفل                                                              |                          |
|                                                                                                    | ئزودن فرد تحت تكفل                                                       |                          |
|                                                                                                    |                                                                          |                          |
|                                                                                                    |                                                                          |                          |
|                                                                                                    |                                                                          |                          |
|                                                                                                    |                                                                          |                          |
|                                                                                                    |                                                                          |                          |

همچنین اگر در لیست افراد تحت تکفل، فردی وجود دارد که دیگر تحت تکفل شما نمیباشد، می توانید با کلیک بر روی گزینه حذف، فرد را از لیست تحت تکفل خود خارج نمایید.

| فعنى البر  | بمان فعاته | _ كد ع | ضويت: 🚥 🚥         |            |                |                | ثبت نهایی اطلاعات |
|------------|------------|--------|-------------------|------------|----------------|----------------|-------------------|
| اطلاعات هو | بیتی مستند | دات اط | للاعات تكميلي افر | د تحت تکفل |                |                |                   |
| افراد تح   | ت تكفل     |        |                   |            |                |                |                   |
| رديف       | نسبت       | ئام    | نام خانوادگی      | کد ملی     | شماره شناسنامه | سريال شناسنامه | عملكردها          |
|            | فرزند      | على    | متر على على       | 100-00     |                | de-ta-A        | وبرایش حذف        |

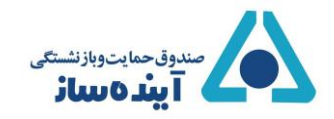

بعد از کلیک بر روی گزینه افزودن فرد تحت تکفل، فرمی به شکل تصویر زیر برای شما باز میشود، که میبایست تمامی فیلد هایی که کنار آنها علامت ستاره آمده است را وارد نمایید.

| – کد عضر                          | ىضويت: 👘 👘                   |                                                           | ثبت نهایی اطلاعات 🛛 خروج                       |  |  |
|-----------------------------------|------------------------------|-----------------------------------------------------------|------------------------------------------------|--|--|
| اطلاعات هویتی مستندات اطلاعا      | طلاعات تکمیلی افراد تحت تکفل |                                                           |                                                |  |  |
| افراد تحت تكفل                    |                              |                                                           |                                                |  |  |
| درج موارد ستاره دار الزامی می باش | باشد.                        |                                                           |                                                |  |  |
| نسبت با بیمه گزار اصلی            | نام <del>+</del>             | نام خانوادگی 🔹                                            | کد ملی 🖡                                       |  |  |
| فرزند                             | <u>_</u> ام                  | نام خانوادگی                                              | کد ملی                                         |  |  |
| نام پدر 🔸                         | شماره شناسنامه               | سریال شناسنامه 🔹                                          | تلفن همراه 🖡                                   |  |  |
| نام پخر                           | شمار ه شناسنامه              | سريال شناسنامه                                            | تلفن همراه                                     |  |  |
| جنسیت + وضع                       | يضعيت تاهل 🔹 وضعيت جسماني 🔹  | مقطع تحصیلی 🔹 رشتہ تح                                     | تحصيلى                                         |  |  |
| زن ۲                              | مجرد 🗸 سالم                  | ليسانس 🗸 (شته ۱                                           | ہ تحصیلی                                       |  |  |
| محل تولد 🔹                        |                              | محل مندور 🔹                                               |                                                |  |  |
| استان استان را انتخاب کنید 🗸 🕯    | ∽ شهر                        | استان استان را انتخاب کنید 👻 شهر                          | بر<br>ار                                       |  |  |
| تاريخ تولد 🔹                      |                              | ، تاريخ مىدور                                             |                                                |  |  |
| سال ۲۰۰۵ ۷ ماه فروردیز            | _دين × روز ۱۰ ×              | سال ۲۱۳۰۰ ماه فروردین                                     | × روز <sub>۱</sub> ۰ ×                         |  |  |
| عکس پرسنلی (حجم حداکثر ۵۵۵ ک      | ہ کیلوبایت) +                | تصویر کارت ملی – رو (حجم حداکثر                           | ر ۵۰۵ کیلوبایت) .                              |  |  |
| No file selectedBrowse            | No                           | No file selectedBrowse                                    |                                                |  |  |
| تصویر شناسنامه – صفحه اول (حجم    | حجم حداکثر ٥٥٥ کیلوبایت) .   | تمىوير شناسنامە – مىفحە دوم (حجم                          | م حداکثر ۵۵۵ کیلوبایت)                         |  |  |
| No file selectedBrowse            | Ne                           | توجه: درج تصویر صفحه دوم شناسنا<br>No file selectedBrowse | ینامه برای فرزند دختر بالای ۲۰ سال الزامی است. |  |  |

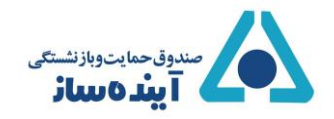

بعد از وارد کردن اطلاعات، افراد در لیست افراد تحت تکفل برای شما نمایش داده خواهد شد، که میتوانید اطلاعات آنها را

ويرايش يا فرد مورد نظر را از ليست حذف نماييد.

|    |           |                |                | د تحت تکفل | طلاعات <mark>تکمیلی</mark> افرا | حات اه | تی مستن     | اعات هويا |
|----|-----------|----------------|----------------|------------|---------------------------------|--------|-------------|-----------|
|    |           |                |                |            |                                 |        | ، تكفل      | فراد تحت  |
|    | عملكردها  | سريال شناسنامه | شماره شناسنامه | کد ملی     | نام خانوادگی                    | ئام    | نسبت        | ديف       |
| تف | ويرايش حد | \$1-15-5       |                | -          | يەر بەر بەر                     | على    | فرزند       | 1         |
|    |           |                |                |            |                                 | L      | رد تحت تكفز | افزودن ف  |

بعد از وارد کردن تمامی اطلاعات، بر روی گزینه ثبت نهایی اطلاعات کلیک کرده تا اطلاعات شما در پیشخوان خدمات الکترونیکی صندوق حمایت و بازنشستگی آینده ساز ثبت شود.